## Guía de Uso ProQuest Historical Newspapers: San Francisco Chronicle

Base de datos que proporciona textos completos e imágenes de páginas del diario San Francisco Chronicle; desde 1865 a 1922. Permite descarga en archivo pdf y búsqueda por palabra clave dentro de los números. En Inglés.

<sup>(1)</sup> Ingrese a <u>http://bibliotecas.uc.cl/</u>, Bases de Datos/ ProQuest Historical Newspapers: San Francisco Chronicle.

### Realice una búsqueda

• Priorice el uso de búsqueda avanzada, la cual entrega diversas opciones para construir una estrategia de búsqueda.

| ProQuest        | Historical Newspapers: San Francisco Chronicle                                    |            |                                                   |
|-----------------|-----------------------------------------------------------------------------------|------------|---------------------------------------------------|
| Búsqueda básica | Búsqueda avanzada Publicaciones                                                   |            |                                                   |
|                 | Búsqueda avanzada Línea de comandos Búsquedas recientes Códigos de campo Consejos | de búsqueo | da<br>Pontificia Universidad<br>Catolica de Chile |
|                 | earthquakes 1                                                                     | en         | Cualquier campo                                   |
|                 | 3 ND * california                                                                 | en         | Cualquier campo v                                 |
|                 | Añadir file A Fecha de publicación: Todas las fechas                              |            | Borrar opciones de búsqueda                       |
|                 | Más opciones de búsqueda                                                          |            | <b></b>                                           |
|                 | Tipo de documento:                                                                |            |                                                   |

- 1. Ingrese en inglés los términos de búsqueda.
- 2. Seleccione el campo del que se recuperarán los términos.
- 3. Seleccione alguno de los conectores booleanos disponibles.
- 4. Añada filas si requiere especificar su búsqueda con más conceptos.
- 5. Haga clic en **Buscar** o continúe precisando su búsqueda usando las **Opciones de búsqueda.**

### \*Sugerencias

6. Puede filtrar por fecha de publicación.

7. En "Más opciones de búsqueda" puede seleccionar por tipo de documento y personalizar sus resultados, eligiendo cantidad de aciertos por página y orden por fecha o relevancia.

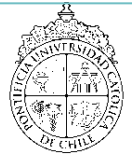

# Guía de Uso ProQuest Historical Newspapers: San Francisco Chronicle

http://bibliotecas.uc.cl

Base de datos de Hístoría

## Administre sus resultados

| Búsquedas relacionadas                                             | earthquakes e     | arthquakes AND ( | California (Place) earthquakes AND seismology Ver todo >                                                                                                    |
|--------------------------------------------------------------------|-------------------|------------------|----------------------------------------------------------------------------------------------------|
| 319.586 resultados 1                                               | 7 libros electrói | nicos de ebrary  |                                                                                                    |
| Buscar en los resultados                                           |                   |                  | 5 Citar Enviar por correo electrónico 🍙 Imprimir 🔒 Guarda                                                                                                    |
| Relevancia                                                         | Ordenar           | Seleccional      | ar 1-20 0 entradas seleccionadas Vista breve Vista detallad                                                                                                    |
| /                                                                  |                   | A                |                                                                                                    |
| Restringir resultados                                              | _                 | □1 <b>%</b>      | Analysis and Modeling of <mark>Earthquake</mark> Interaction<br>Wang, Qi. University of <mark>California</mark> , Los Angeles, ProQuest Dissertations Publishing, 2010. 3462891.                                                                                                    |
| Restringir resultados                                              |                   | ■1 <b>%</b>      | Analysis and Modeling of Earthquake Interaction<br>Wang, Qi. University of California, Los Angeles, ProQuest Dissertations Publishing, 2010. 3462891.<br>earthouake triggering and evaluate earthquake potential in California. I address<br>California? (4) How to estimate better earthquake potential in California based                                                                                                    |
| Restringir resultados<br>Texto completo                            | ~                 | □1 🗞             | Analysis and Modeling of Earthquake Interaction<br>Wang, Qi. University of California, Los Angeles, ProQuest Dissertations Publishing, 2010. 3462891.<br>earthquake triggering and evaluate earthquake potential in California. Laddress<br>California? (4) How to estimate better earthquake potential in California based<br>Referencias (103)                                                                                                    |
| Restringir resultados<br>Texto completo<br>Artículos evaluados por | ✓<br>expertos     | □1 <b>%</b>      | Analysis and Modeling of Earthquake Interaction<br>Wang, Qi. University of California, Los Angeles, ProQuest Dissertations Publishing, 2010. 3462891.<br>earthquake triggering and evaluate earthquake potential in California. Laddress<br>California? (4) How to estimate better earthquake potential in California based<br>Referencias (103)<br>Resumen/detalles Vista previa - PDF (609 KB) Texto completo - PDF (7 MB) Solicitar una copia<br>Vista × |

- 1. Restrinja sus resultados por fecha de publicación, tipo de documento u otros (opcional)
- 2. Ordene los resultados por fecha o relevancia (opcional)
- 3. Visualice el resumen desplegando "**Resumen/Detalles**" o "**Vista**" (al visualizar el texto en html puede utilizar la función de traducir automáticamente).
- 4. Revise el **Texto completo** del documento de su interés en formato PDF, o la **Vista Previa** en PDF.
- 5. Cite según la norma que usted ocupa en su disciplina, envíe por correo electrónico, imprima o guarde el archivo.

#### Sugerencia:

Para enviar resultados a un gestor de referencias, marque los registros seleccionados, haga clic sobre **Guardar** y elija el formato adecuado. Para Mendeley, seleccione RIS.

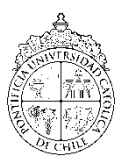

Si necesita más ayuda, **solicítela a su bibliotecóloga:** Jacqueline Santis J. ☎ 2 23547511 o ⊠ <u>isantisj@uc.cl</u>